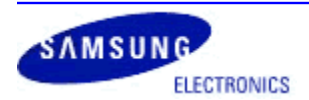

SGH-I896– Galaxy S Captivate FROYO 2.2 Upgrade Procedure Software Version: 1896UXJL1 Date: January 5, 2011

This Information Bulletin describes the process for upgrading the SGH-I896 Galaxy S Captivate to FROYO 2.2 operating system.

For assistance or questions relating this process please contact Samsung Social Hub Support at 1-888-751-4078 or email at <u>sh.support@samsung.com</u>. Hours of operation: 8:30 am – 8:00 pm, Monday to Friday

#### **Software Enhancement:**

• Froyo 2.2 upgrade

#### **Equipment Requirement:**

- Samsung Kies, version 1.5.3.10113\_29 or later
- Data Link Cable, APCBU10BBE.
- PC with standard USB port and the following system requirements.

| Minimum system requirements | Description                                                                                                    |
|-----------------------------|----------------------------------------------------------------------------------------------------|
| OS                          | Windows XP, Windows Vista, Windows 7                                                                                                |
| CPU                         | Intel® Pentium 1.8 GHz processor or higher (recommended)                                                                            |
| Minimum memory (RAM) size   | 1.00 GB (recommended)                                                                                                    |
| Free hard drive space       | At least 500 MB                                                                                                    |
| Screen resolution           | 1024 X 768 (600), 32 bit or above                                                                                                   |
| Required software           | .Net Framework 3.5 SP1<br>Windows Media Player 10 or later<br>ActiveSync(Windows XP), Device Center (Windows Vista)<br>DirectX 9.0C |

### **Getting Samsung Kies:**

To get the latest version of Samsung Kies, visit the <u>http://www.samsung.com/ca/consumer/mobile/mobile-phones/all-phones/SGH-I896ZKARWC/index.idx?pagetype=prd\_detail&tab=support</u> and download Kies to a folder on your PC desktop.

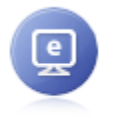

#### On Your PC ± Download Kies

Wide view allows you to browse applications with ease. learn more »

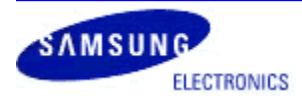

SGH-I896– Galaxy S Captivate FROYO 2.2 Upgrade Procedure Software Version: 1896UXJL1 Date: January 5, 2011

### **Installing Samsung Kies:**

1. Verify that no previous version of Samsung Kies is installed on PC. If a previous version of Samsung Kies is installed, please remove before proceeding with Kies installation.

 $\rightarrow$  All Programs  $\rightarrow$  Samsung  $\rightarrow$  Kies  $\rightarrow$  Uninstall Kies  $\rightarrow$  wait for Kies program to be removed.

- 2. Open Samsung Kies folder on PC desktop and double click Kies icon to install program.
- 3. Once Samsung Kies program is installed, program will launch.

### Galaxy S Captivate Software Upgrade Procedure:

- 1. Run Samsung Kies program.
- 2. Connect data cable to PC USB port.
- 3. Power on device and connect to data cable.
- 4. Wait for Samsung Kies to recognize the device.

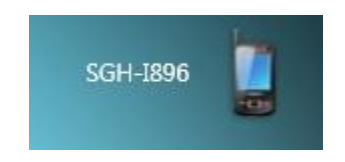

5. Samsung Kies will display pop-up icon to alert that there is a software update available. Click pop-up icon to begin software upgrade process.

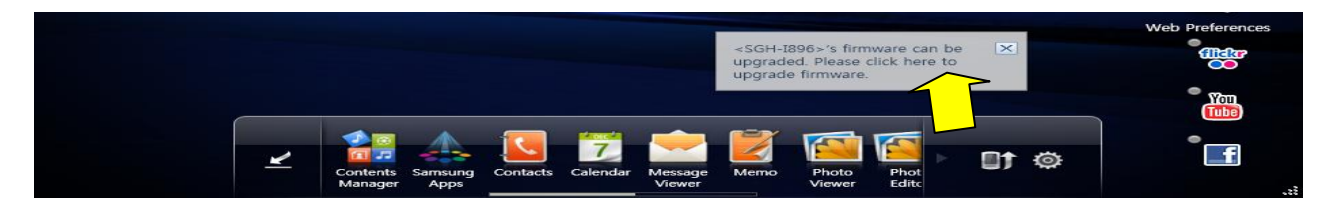

6. If the above software update notification icon does not display, click Firmware upgrade icon.

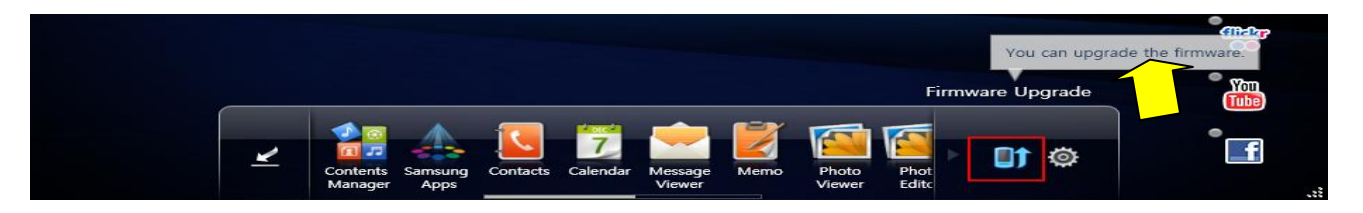

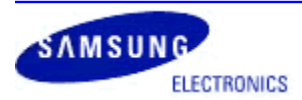

SGH-I896– Galaxy S Captivate FROYO 2.2 Upgrade Procedure Software Version: 1896UXJL1 Date: January 5, 2011

7. To backup you contact data, ensure that the **"Back up you contacts before upgrading firmware"** box is checked and click **"Upgrade"**.

|   | Firmware Upgrade Notice                                                                                            |
|---|----------------------------------------------------------------------------------------------------|
|   | Back up all your important data before upgrading firmware for GT-<br>I9000M to protect against possible data loss. |
|   | Backed up contacts can be recovered using the Contacts widget<br>once the upgrade is complete.                     |
|   | You can't use other Kies widgets while firmware is being upgraded.                                                 |
|   |                                                                                                    |
|   |                                                                                                    |
| N |                                                                                                    |
|   | Back up contacts before upgrading firmware.                                                                        |
| ľ | Upgrade Cancel                                                                                                    |
|   | 2                                                                                                    |

8. Name phonebook file and click "Save".

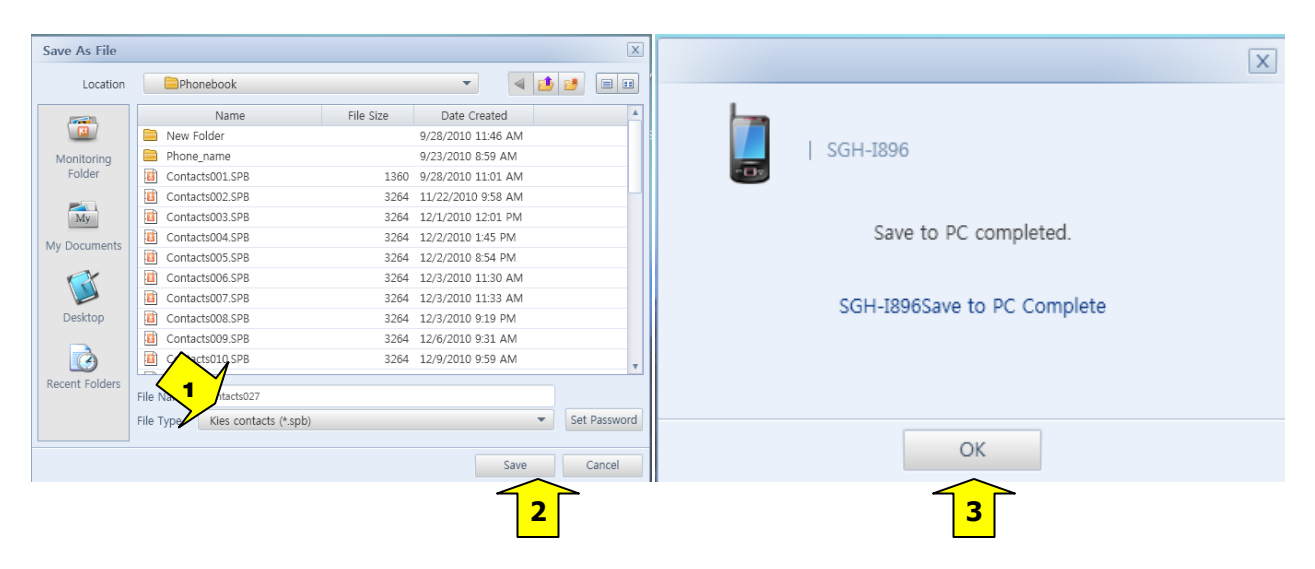

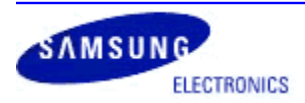

SGH-I896– Galaxy S Captivate FROYO 2.2 Upgrade Procedure Software Version: 1896UXJL1 Date: January 5, 2011

9. If Kies determines that a software upgrade is required/available, the following windows will be displayed. Click "Upgrade".

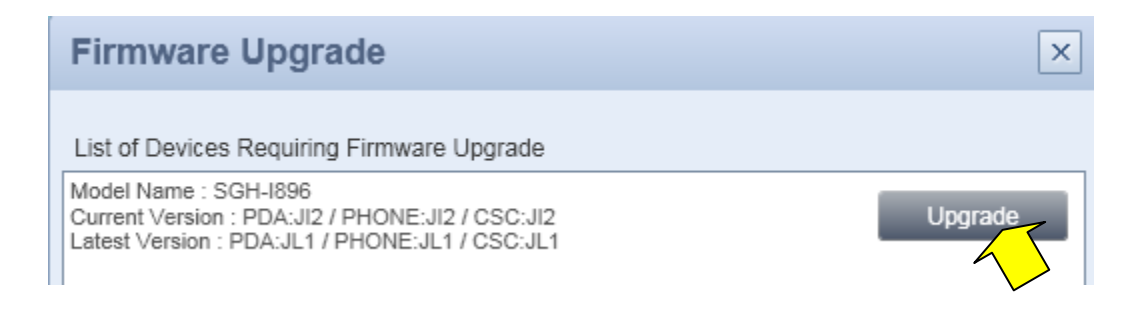

10. Review caution screen and click "All information has been verified" and click "Next".

| Filliwale Op                                                                                                    | ograde                                                                                                    |                                                                                               |                                                                                          |                                       | [              |
|----------------------------------------------------------------------------------------------------|----------------------------------------------------------------------------------------------------|-----------------------------------------------------------------------------------------------|------------------------------------------------------------------------------------------|---------------------------------------|----------------|
| <b>[</b> ]-                                                                                                    | -                                                                                                    |                                                                                               |                                                                                          | <b>→</b>                              |                |
| Caution                                                                                                    | Information                                                                                                    | Download                                                                                      | Upgrade                                                                                  | Co                                    | mpleted        |
|                                                                                                    |                                                                                                    |                                                                                               |                                                                                          |                                       |                |
| Caution                                                                                                    |                                                                                                    |                                                                                               |                                                                                          |                                       |                |
| Make sure that on                                                                                                    | ly the device you ar                                                                                                    | re upgrading is con                                                                           | nected. Discon                                                                           | nect all ot                           | her            |
| devices.                                                                                                    |                                                                                                    |                                                                                               |                                                                                          |                                       |                |
| Back up your data                                                                                                    | before upgrading fi                                                                                                    | irmware to protect a                                                                          | against possibl                                                                          | e data los                            | S.             |
| 1. Removing the c                                                                                                    | able from the mobil                                                                                                    | o obono while upor                                                                            |                                                                                          |                                       |                |
| -                                                                                                    |                                                                                                    | e priorie write upgi                                                                          | ading may cau                                                                            | ise an erro                           | Dr.            |
| Please make sure                                                                                                    | the connection is n                                                                                                    | naintained until the                                                                          | ading may cau<br>upgrade is cor                                                          | ise an erro<br>nplete.                | or.            |
| Please make sure                                                                                                    | the connection is n<br>oftware while upgra                                                                                        | naintained until the                                                                          | ading may cau<br>upgrade is cor<br>he computer.                                          | nplete.                               | or.            |
| Please make sure<br>2. Executing PC s                                                                                           | the connection is n<br>oftware while upgra                                                                                        | naintained until the                                                                          | ading may cau<br>upgrade is cor<br>the computer.                                         | ise an erro<br>nplete.                | or.            |
| Please make sure<br>2. Executing PC so<br>3. Do not run the r                                                                   | the connection is n<br>oftware while upgra<br>nenu by pressing a                                                                  | naintained until the<br>nding can overload t<br>ny buttons while up                           | ading may cau<br>upgrade is cor<br>he computer.<br>grading.                              | ise an erro<br>nplete.                | or.            |
| Please make sure<br>2. Executing PC s<br>3. Do not run the r<br>4. Do not connect                                               | the connection is n<br>oftware while upgra<br>nenu by pressing a<br>other mobile device                                           | naintained until the<br>iding can overload in<br>ny buttons while up<br>as (MP3 players, ca   | ading may cau<br>upgrade is cor<br>the computer.<br>grading.<br>meras, extern:           | ise an erro<br>nplete.<br>al hard dri | or.<br>ves) to |
| Please make sure<br>2. Executing PC so<br>3. Do not run the r<br>4. Do not connect<br>the PC while uppor                        | the connection is n<br>oftware while upgra<br>menu by pressing al<br>other mobile device<br>ading                                 | naintained until the<br>iding can overload t<br>ny buttons while up<br>as (MP3 players, ca    | ading may cau<br>upgrade is cor<br>the computer.<br>grading.<br>meras, externa           | ise an erro<br>nplete.<br>al hard dri | ves) to        |
| Please make sure<br>2. Executing PC so<br>3. Do not run the r<br>4. Do not connect<br>the PC while upport                       | the connection is n<br>oftware while upgra<br>menu by pressing a<br>other mobile device<br>adino                                  | naintained until the<br>Iding can overload f<br>ny buttons while up<br>as (MP3 players, ca    | ading may cau<br>upgrade is cor<br>the computer.<br>grading.<br>meras, externa           | ise an erro<br>nplete.<br>al hard dri | ves) to        |
| Please make sure<br>2. Executing PC so<br>3. Do not run the r<br>4. Do not connect<br>the PC while unor<br>All information h    | the connection is n<br>oftware while upgra<br>nenu by pressing a<br>other mobile device<br>ading<br>as been verified.             | naintained until the<br>Iding can overload f<br>ny buttons while up<br>as (MP3 players, ca    | ading may cau<br>upgrade is cor<br>the computer.<br>grading.<br>meras, externa           | ise an erro<br>nplete.<br>al hard dri | ves) to        |
| Please make sure<br>2. Executing PC so<br>3. Do not run the r<br>4. Do not connect<br>the PC while upgrain<br>All information h | the connection is n<br>oftware while upgra<br>nenu by pressing a<br>other mobile device<br>adino<br>as been verified.<br>Backward | naintained until the<br>Iding can overload t<br>ny buttons while up<br>as (MP3 players, ca    | ading may cau<br>upgrade is cor<br>the computer.<br>grading.<br>meras, externa<br>Cancel | ise an erro<br>nplete.<br>al hard dri | ves) to        |
| Please make sure<br>2. Executing PC so<br>3. Do not run the r<br>4. Do not connect<br>the PC while unor<br>All information h    | the connection is n<br>oftware while upgra<br>nenu by pressing a<br>other mobile device<br>ading<br>as been verified.<br>Backward | inaintained until the<br>inding can overload in<br>ny buttons while up<br>as (MP3 players, ca | ading may cau<br>upgrade is cor<br>the computer.<br>grading.<br>meras, extern:<br>Cancel | ise an erro<br>nplete.                | ves) to        |

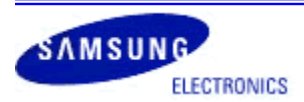

SGH-I896– Galaxy S Captivate FROYO 2.2 Upgrade Procedure Software Version: 1896UXJL1 Date: January 5, 2011

11. To select option to save contacts to Kies server, check **"Allow saving"** box and click **"Next"**. To skip option to save contacts to Kies server, check **"Proceed without saving"** box and click **"Next"**. This is recommended in case the Firmware update is not successful, phonebook data will not be lost.

| Agree to Store Information  Agree to Store Information   Agree to Store Information                                                                                                    | Firmware U          | pgrade                   |                               |           |             |           |           |
|----------------------------------------------------------------------------------------------------|---------------------|--------------------------|-------------------------------|-----------|-------------|-----------|-----------|
| Caution     Information     Download     Upgrade     Completed       Information       Service Name : SGH-I896 Firmware Upgrade       Service Version : (PDA:JL1 / PHONE:JL1 / CSC:JL1)   Agree to Store Information       Check one     cy while upgrading firmware, and to optimize your service, your phone       Saved phone numbers are never used for purposes other than providing you with a recovery service in emerinely situations. Allow phone numbers to be saved?       Allow saving       Proceed without saving |                     | → 🎁 →                    | . 🕑                           | <i>→</i>  |             | +         |           |
| Information Service Name : SGH-I896 Firmware Upgrade Service Version : (PDA:JL1 / PHONE:JL1 / CSC:JL1) Agree to Store Information Check one Cy while upgrading firmware, and to optimize your service, your phone of on the server for two years. Saved phone numbers are never used for purposes other than providing you with a recovery service in emeining situations. Allow phone numbers to be saved? Allow saving Proceed without saving Backward Next Cancel                                                            | Caution             | Information              | Download                      |           | Upgrade     |           | Completed |
| Service Name : SGH-I896 Firmware Upgrade<br>Service Version : (PDA:JL1 / PHONE:JL1 / CSC:JL1)<br>Agree to Store Information<br>Check one cy while upgrading firmware, and to optimize your service, your phone<br>d on the server for two years.<br>Saved phone numbers are never used for purposes other than providing you with a recovery<br>pervice in emer incy situations. Allow phone numbers to be saved?<br>Allow saving Proceed without saving<br>Backward Next Cancel                                                | Information         |                          |                               |           |             |           |           |
| Service Version : (PDA:JL1/PHONE:JL1/CSC:JL1)  Agree to Store Information  Check one Cry while upgrading firmware, and to optimize your service, your phone on the server for two years.  Saved phone numbers are never used for purposes other than providing you with a recovery service in emery situations. Allow phone numbers to be saved?  Allow saving Proceed without saving  Backward Next Cancel  2                                                                                                    | Service Name : S    | GH-I896 Firmware Up      | grade                         |           |             |           |           |
| Agree to Store Information  Check one Cry while upgrading firmware, and to optimize your service, your phone on the server for two years.  Saved phone numbers are never used for purposes other than providing you with a recovery service in emerily situations. Allow phone numbers to be saved?  Allow saving Proceed without saving Backward Next Cancel                                                                                                    | Service Version     | (PDA:JI 1 / PHONE:JI     | -<br>1/CSC:JI 1)              |           |             |           |           |
| Agree to Store Information  Check one Cry while upgrading firmware, and to optimize your service, your phone on the server for two years. Saved phone numbers are never used for purposes other than providing you with a recovery service in emeric ncy situations. Allow phone numbers to be saved?  Allow saving Proceed without saving Backward Next Cancel                                                                                                    |                     | (10/10/21/11/01/21/2     | , 000.021,                    |           |             |           |           |
| Agree to Store Information  Check one Cry while upgrading firmware, and to optimize your service, your phone on the server for two years. Saved phone numbers are never used for purposes other than providing you with a recovery service in emery incy situations. Allow phone numbers to be saved?  Allow saving Proceed without saving Backward Next Cancel                                                                                                    |                     |                          |                               |           |             |           |           |
| Agree to Store Information  Check one Cry while upgrading firmware, and to optimize your service, your phone on the server for two years. Saved phone numbers are never used for purposes other than providing you with a recovery service in emery incy situations. Allow phone numbers to be saved?  Allow saving Proceed without saving Backward Next Cancel                                                                                                    |                     |                          |                               |           |             |           |           |
| Check one<br>on the server for two years.<br>Saved phone numbers are never used for purposes other than providing you with a recovery<br>service in emeric ncy situations. Allow phone numbers to be saved?<br>Allow saving Proceed without saving<br>Backward Next Cancel                                                                                                    | Agree to Store Infr | rmation                  |                               |           |             |           |           |
| Check one cy while upgrading firmware, and to optimize your service, your phone on the server for two years.<br>Saved phone numbers are never used for purposes other than providing you with a recovery service in energy situations. Allow phone numbers to be saved?<br>Allow saving Proceed without saving Backward Next Cancel                                                                                                    | igree to otore line |                          |                               |           |             |           |           |
| Allow saving Proceed without saving Backward Next Cancel                                                                                                    | Check one           | cy while upgrading       | firmware, and t               | o optimia | ze your ser | vice, you | ur phone  |
| Allow saving Proceed without saving Backward Next Cancel                                                                                                    | Seved phone pup     | d on the server lood for | wo years.<br>r purponen other | than nr   | ovidina voj | uwith a   | renover/  |
| Allow saving Proceed without saving Backward Next Cancel                                                                                                    | service in eme      | ncy situations. Allow ph | one numbers to                | be save   | d?          | withat    | lecovery  |
| Allow saving Proceed without saving Backward Next Cancel                                                                                                    |                     |                          |                               |           |             |           |           |
| Backward Next Cancel                                                                                                    | 🎽 Allow saving 🗡    | Proceed without savin    | g                             |           |             |           |           |
| Backward Next Cancel                                                                                                    |                     |                          |                               | <u> </u>  |             |           |           |
| 12                                                                                                    |                     |                          |                               |           |             |           |           |
|                                                                                                    |                     | Backward                 | Next                          | С         | ancel       |           |           |

12. Software being downloaded from Kies server. Note this process can up to 45 minutes.

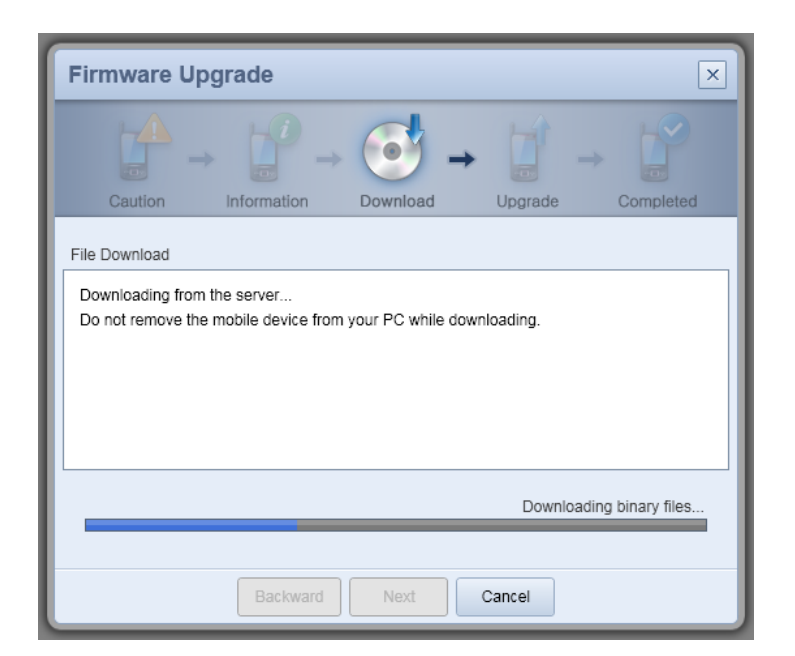

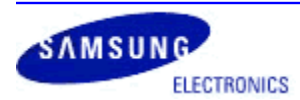

SGH-I896– Galaxy S Captivate FROYO 2.2 Upgrade Procedure Software Version: 1896UXJL1 Date: January 5, 2011

13. If below screen appears, follow instructions to put device into Download Mode and press OK.

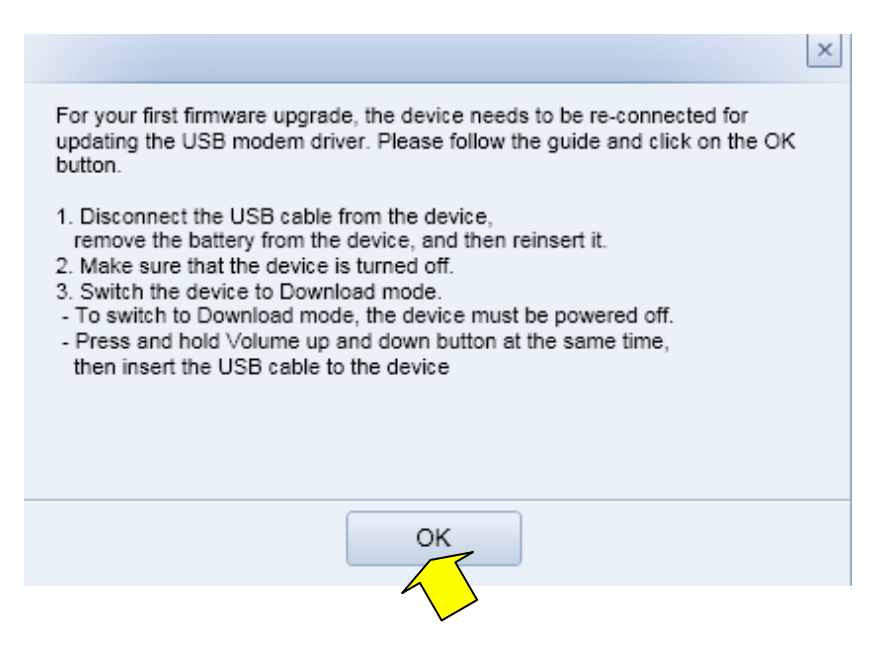

14. Once the software has been downloaded from Kies server, Froyo 2.2 upgrade will start.

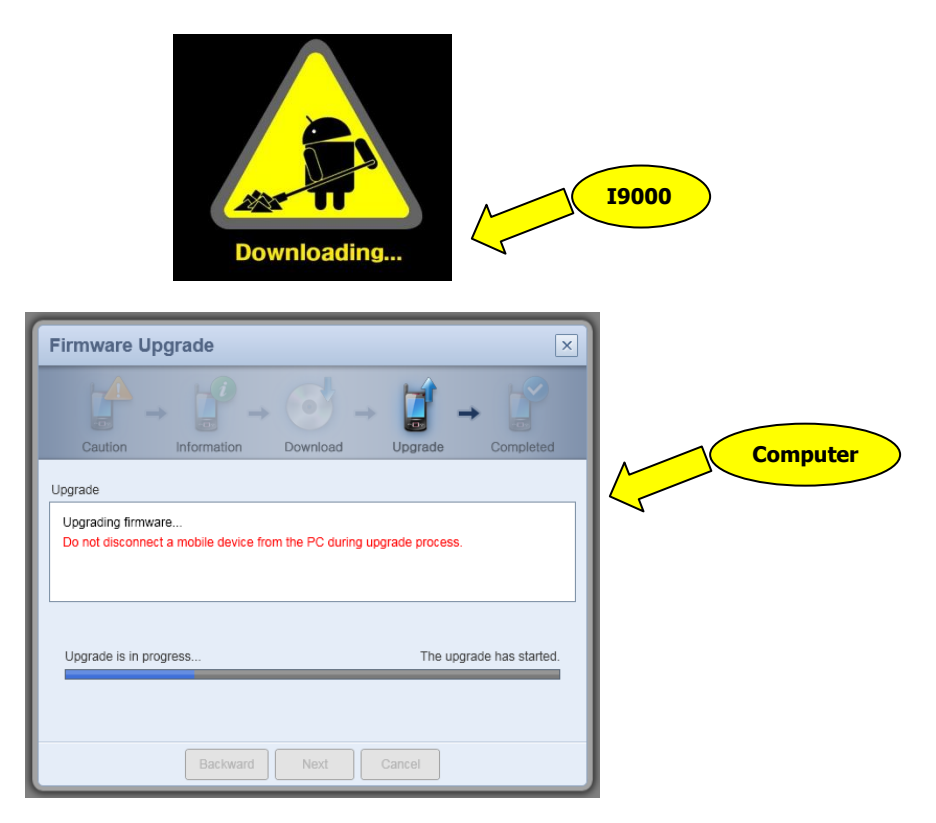

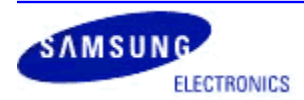

SGH-I896– Galaxy S Captivate FROYO 2.2 Upgrade Procedure Software Version: 1896UXJL1 Date: January 5, 2011

15. After upgrade is complete, device will reboot. Click "Close" to exit Kies.

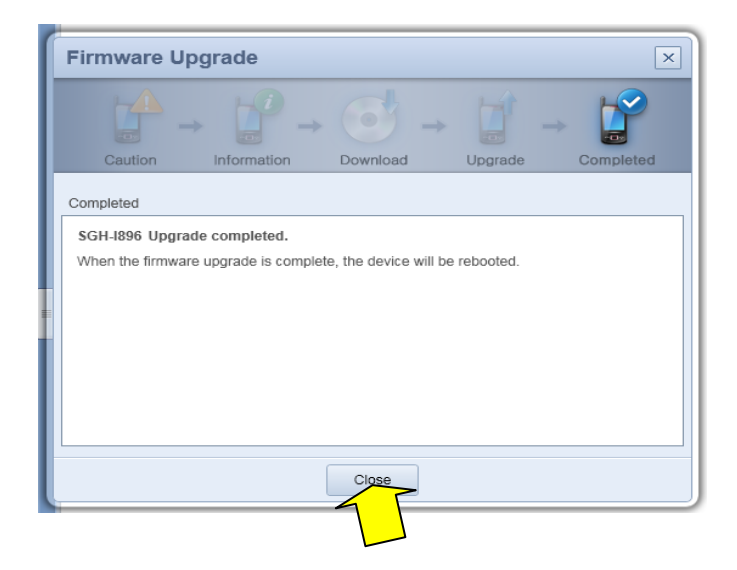